Poruka Jave o nepovjerenju u izdavatelja digitalnih certifikata

# Sadržaj

| 1. Svrha i cilj                                                                  | 3 |
|----------------------------------------------------------------------------------|---|
| 2. Područje primjene                                                             | 3 |
| 3. Pojmovi i skraćenice                                                          | 3 |
| 4. Pojavljivanje poruke upozorenja                                               | 3 |
| 5. Preuzimanje root certifikata FINA RDC CA                                      | 5 |
| 6. Postupak importiranja root certifikata FINA RDC CA u Java sigurnosni spremnik | 6 |

### 1. Svrha i cilj

Ovom se uputom prikazuje način rješavanja problema kod pojavljivanja poruke Jave o nepovjerenju u izdavatelja ssl certifikata.

#### 2. Područje primjene

Radna uputa se primjenjuje za sve fizičke osobe i poslovne subjekte koji trebaju izvršiti inicijalno preuzimanje ili obnavljanje certifikata na FINA CMS sustavu za izdavanje certifikata ili bilo koju drugu operaciju korištenje ssl certifikata Fine.

Poruka se pojavljuje kod Mozilla Firefox i Google Chrome internet preglednika.

#### 3. Pojmovi i skraćenice

| Skraćenica           | Puni naziv                   | Objašnjenje                                                    |  |
|----------------------|------------------------------|----------------------------------------------------------------|--|
| Digitalni certifikat | Digitalni certifikat         | Elektronički identitet u raznim<br>elektroničkim interakcijama |  |
| СМЅ                  | Credential Management System | Portal za preuzimanje digitalnih certifikata                   |  |
| SSL                  | Secure Sockets Layer         | Omogućava sigurnu<br>komunikaciju preko interneta              |  |
| Fina PKI             | Public Key Infrastructure    | Finin sustav za izdavanje<br>digitalnih certifikata            |  |
| LRA                  | Local Registration Authority | Šalter Fine za registraciju<br>korisnika u LRA                 |  |

#### 4. Pojavljivanje poruke upozorenja

U nekim slučajevima kod pristupanja stranici zaštićenoj ssl certifikatom Fine pojavljuje se kojim Java upozorava da je ssl certifikat potpisan od strane institucije koja se ne nalazi u njihovom certifikacijskom spremniku.

Poruka izgleda ovako:

|                | Security Warning                                                                                                    |
|----------------|----------------------------------------------------------------------------------------------------|
| <b>Do yo</b> ι | ı want to Continue?                                                                                                    |
| The con        | nection to this website is untrusted.                                                                                       |
| 1              |                                                                                                    |
|                | Website: https://mojcert.fina.hr:443                                                                                        |
| Note: T        | he certificate is not valid and cannot be used to verify the identity of this website.                                      |
| T              | This application will be blocked in a future Java security update because the JAR file                                      |
| n              | nanifest does not contain the Permissions attribute. Please contact the Publisher for<br>nore information. More Information |
|                |                                                                                                    |
|                | Continue                                                                                                    |
|                |                                                                                                    |

Slika 1.

Pregledom "More information" linka pojavljuje se ne vjeruje certifikatu koji služi da identifikaciju web stranice:

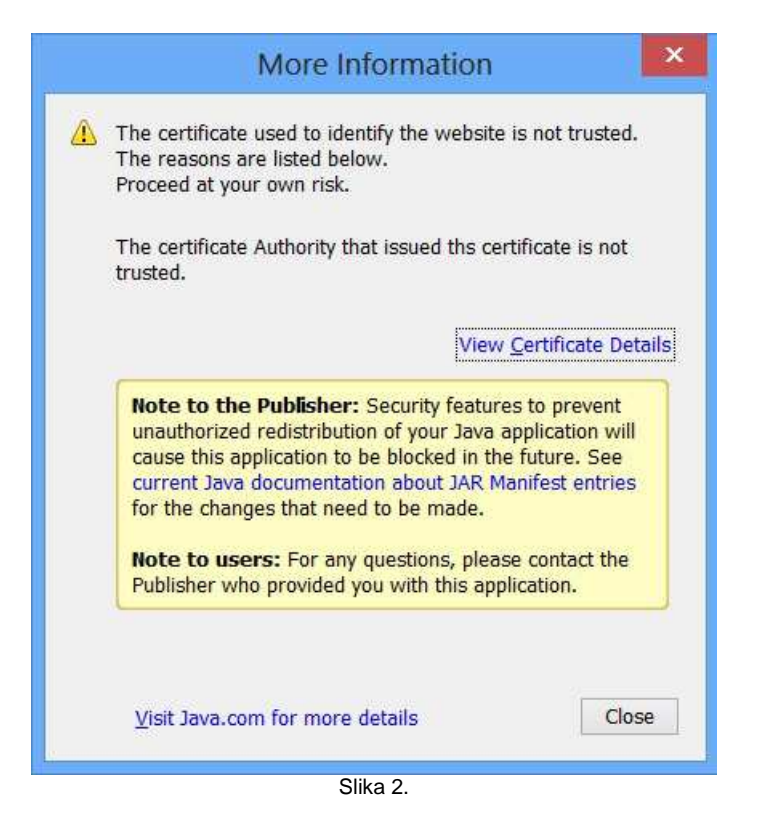

Odabirom "View Cerificate Details" vidimo o kojem se certifikatu radi:

|                        | Details - Certific  | ate 🗾 🔀                           |
|------------------------|---------------------|-----------------------------------|
| mojcert.fina.hr (FINA) | Field               | Value                             |
| ÷ 1107(1103)           | Version             | V3                                |
|                        | Serial Number       | [1059141752]                      |
|                        | Signature Algorithm | [SHA1withRSA]                     |
|                        | Issuer              | OU=RDC, O=FINA, C=HR              |
|                        | Validity            | [From: Mon Nov 28 09:07:15 CET 2  |
|                        | Subject             | CN=mojcert.fina.hr, OU=FINA 00332 |
|                        | Signature           | 0000: 6B EF AF 43 1E E6 B4 2B A7  |
|                        | MD5 Fingerprint     | D3:10:8B:36:67:14:A5:5F:84:10:0A  |
|                        | SHA1 Fingerprint    | 2D:2D:CC:FC:C3:27:9D:AD:8A:00:A   |
|                        |                     |                                   |
|                        |                     |                                   |
| 14                     | <                   | >                                 |

Slika 3.

U ovom se slučaju radi o certifikatu mojcert.fina.hr izdan od strane FINA CA.

Ukoliko se na prvoj slici odabrao link "Continue", ove poruke dalje nisu se prikazale. Ipak, da bi riješili problem pojavljivanja poruka kao i uspostavljanja povjerenja, potrebno je izvršiti dodavanje root certifikata FINA RDC CA u Java sigurnosni spremnik.

## 5. Preuzimanje root certifikata FINA RDC CA

### **Microsoft Internet Explorer**

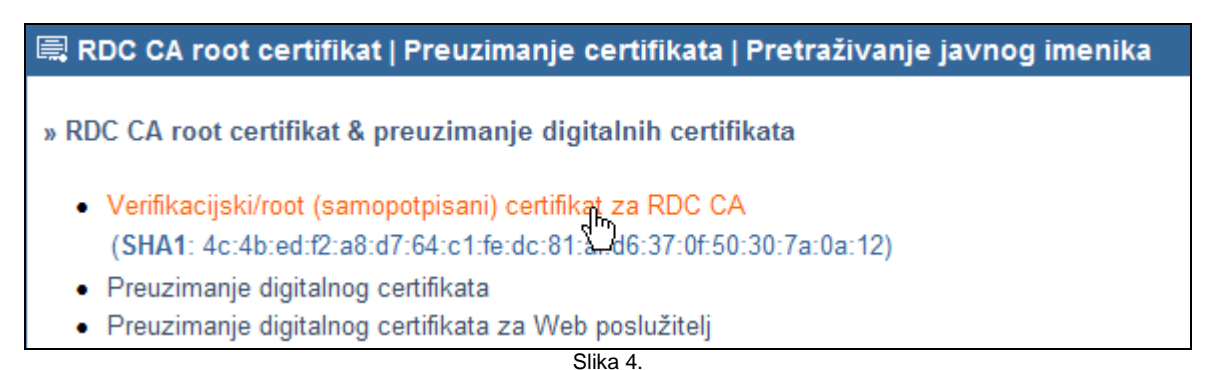

Kliknite lijevom tipkom miša na link "Vertifikacijski/root..." i pojavit će se sljedeća obavijest:

| File Down | load - Security Warning                                                                                                    | ×  |
|-----------|----------------------------------------------------------------------------------------------------|----|
| Do you    | want to open or save this file?                                                                                                    |    |
|           | Name: RDCca.cer<br>Type: Security Certificate, 1,07KB<br>From: <b>rdc.fina.hr</b>                                                                                                    |    |
|           | Open Save Cancel                                                                                                    | ]  |
|           | While files from the Internet can be useful, this file type can<br>potentially harm your computer. If you do not trust the source, do no<br>open or save this software. <u>What's the risk?</u> | ot |

Slika 5.

Odaberite Save te će se datoteka RDCca.cer preuzeti na disk na odabrano mjesto.

Ukoliko koristite Windows7 ili Windows8 operacijski sustav, ekran za potvrdu spremanja pojavit će se u drugačijem obliku:

| 🚳 Ostale upute                                                                   |      | ī,     |        |   |
|----------------------------------------------------------------------------------|------|--------|--------|---|
| Do you want to open or save <b>RDCca.cer</b> (1,07 KB) from <b>rdc.fina.hr</b> ? | Open | Save 🔻 | Cancel | × |
| I 🖸 🗳 🐺 🛷                                                                        |      |        | HR 🛆 🛛 |   |

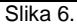

### Mozilla Firefox

Kod ovog preglednika najčešće nije moguće jednim klikom miša preuzeti certifikat već je na stranici http://rdc.fina.hr potrebno napraviti sljedeće:

- desnom tipkom miša označiti link "Verifikacijski/root..."
- lijevom tipkom miša odabrati "Save Link As..."

| 📖 RDC CA root certifikat   Preuzimanje certifikata   Pretraživanje javnog imenika                                                    |                                                                                                    |           |  |  |  |  |
|----------------------------------------------------------------------------------------------------|----------------------------------------------------------------------------------------------------|-----------|--|--|--|--|
| » RDC CA root certifikat & preuzimanje digitalnih certifikata                                                                        |                                                                                                    |           |  |  |  |  |
| <ul> <li>Verifikacijski/root (san<br/>(SHA1: 4c:4b:ed:f2:a)</li> <li>Preuzimanje digitalno</li> <li>Preuzimanje digitalno</li> </ul> | Open Link in New <u>T</u> ab<br>Open Link in New <u>W</u> indow<br>Open Link in New <u>P</u> rivate Window | 7a:0a:12) |  |  |  |  |
| » Pretraživanje javnog in                                                                                                    | Bookmark This <u>L</u> ink<br>Save Lin <u>k</u> As                                                         |           |  |  |  |  |
| Copy Link Ldtstion         Inspect Element (Q)                                                                                       |                                                                                                    |           |  |  |  |  |

Slika 7.

Ovime će se izvršiti pohrana datoteke RDCca.cer lokalno na računalo.

#### 6. Postupak importiranja root certifikata FINA RDC CA u Java sigurnosni spremnik

Postavke Jave podešavaju se u Control panelu. Do njega se dolazi, ovisno o operacijskom sustavu:

- WindowsXP: Start -> Settings -> Control Panel
- Windows 7 ili Windows 8: -> Start -> Control Panel

Odabrati ikonu "Java" i otvorit će se sljedeći prozor:

| 🕌 Java Control Pane                         |                                                           |
|---------------------------------------------|-----------------------------------------------------------|
| General Update Jav                          | a Security Advanced                                       |
| 🔽 Enable Java conten                        | t in the browser                                          |
| Security Level                              |                                                           |
|                                             | - Very High                                               |
|                                             | High (minimum recommended)                                |
|                                             | - Medium                                                  |
| Unsigned and self-sign<br>versions of Java. | ned Java applications will not be allowed to run on older |
|                                             |                                                           |
|                                             | Restore Security Prompts Manage Certifinates              |
|                                             | Import, expo                                              |
|                                             | OK Cancel Apply                                           |

Slika 8.

Nakon odabira Security->Manage Certificates otvorit će se sljedeći prozor:

| Certificates      |                                     |                                       | × |
|-------------------|-------------------------------------|---------------------------------------|---|
| Certificate type: | Trusted Certificates                |                                       | - |
| User System       | Trusted Certificates<br>Secure Site |                                       |   |
|                   | Signer CA                           |                                       |   |
| ActivCard         | Secure Site CA                      |                                       |   |
| FINA RDC          | Client Authentication               |                                       |   |
| FINA CODE SIGN    | VING 1.112.114.6                    | FINA RDC                              |   |
| test              |                                     | test                                  |   |
| FINA CODE SIGN    | VING1 1.114.116.6                   | FINA RDC                              |   |
| RDC CODE SIGN     |                                     | FINA RDC                              |   |
| Ticket Express G  | mbH                                 | Thawte Code Signing CA - G2           |   |
| FINA              |                                     | VeriSign Class 3 Code Signing 2010 CA |   |
| Asseco SEE        |                                     | VeriSign Class 3 Code Signing 2010 CA |   |
| Oracle America,   | Inc.                                | VeriSign Class 3 Code Signing 2010 CA | Ţ |
|                   | -                                   | ·                                     |   |
|                   | Import Export                       | Remove Details                        |   |
|                   |                                     | Clos                                  | e |
|                   |                                     |                                       |   |

Slika 9.

Potrebno je iz padajućeg izbornika odabrati Secure Site CA te zatim Import:

| Ce | ertificates      |                   |                         | ×        |
|----|------------------|-------------------|-------------------------|----------|
| C  | ertificate type: | Secure Site CA    |                         | <b>_</b> |
| ι  | Jser System      | ,                 |                         |          |
|    |                  | Issued To         | Issued By               |          |
|    |                  |                   |                         | <b>_</b> |
|    |                  |                   |                         |          |
|    |                  |                   |                         |          |
|    |                  |                   |                         |          |
|    |                  |                   |                         |          |
|    |                  |                   |                         |          |
|    |                  |                   |                         | <b>•</b> |
|    |                  |                   |                         |          |
|    |                  | Import Export     | Kémove Details          |          |
| -  |                  | import a certific | ate that is not already |          |
|    |                  |                   |                         | Close    |

Slika 10.

Potrebno je odabrati prethodno preuzeti certifikat RDCca.cer:

| 실 Open                                            |                                   |                        |        |     |       | ×              |
|---------------------------------------------------|-----------------------------------|------------------------|--------|-----|-------|----------------|
| Look in:                                          | 🞯 Desktop                         |                        |        | • Ø | • 🖽 💙 |                |
| My Recent<br>Documents<br>Desktop<br>My Documents |                                   | RDCca.cer              |        |     |       |                |
| My Computer<br>My Network<br>Places               | ■<br>File name:<br>Files of type: | RDCca.cer<br>All Files |        |     |       | Open<br>Cancel |
|                                                   |                                   | Slik                   | (a 11. |     |       |                |

Kada se odabere certifikat i tipka "Open", certifikat će se importirati u Java sigurnosni spremnik i poruka se više neće prikazivati:

| Certificates      |                |                | ×     |
|-------------------|----------------|----------------|-------|
| Certificate type: | Secure Site CA |                | -     |
| User System       |                |                |       |
|                   | Issued To      | Issued By      |       |
| FINA RDC          |                | FINA RDC       |       |
|                   |                |                |       |
|                   |                |                |       |
|                   |                |                |       |
|                   |                |                |       |
|                   |                |                |       |
|                   |                |                |       |
|                   |                |                |       |
|                   | Import Export  | Remove Details |       |
|                   |                |                |       |
|                   |                |                | Close |

Slika 12.